## How to Remove Holiday Pay (Symplr)

- 1. Open your selected employee and go to their TCS.
- 2. Select Add Adjustment.
  - a. Located on left side panel, under Employee Actions.

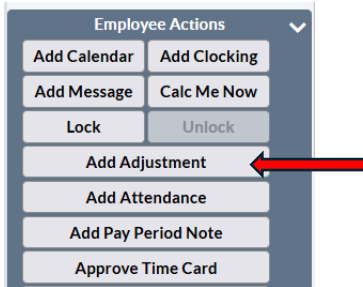

- 3. Enter the Pay Group Instance using the drop down.
  - a. Pay Group Instance is the pay period in which the adjustment is being recorded.
    - b. Select the current pay period that the holiday falls in.

|                  | <b>5</b> 40 |
|------------------|-------------|
| 09/23/2024       | FAC 🗸       |
| Time             | Department  |
| ✓                | ✓           |
| Pay Code*        | Unit        |
| holiday 🗸        | ✓           |
| Hours/Units*     | Position    |
| -8.00            | ✓           |
| Shift            | Job Class   |
| ✓                | ✓           |
| Amount (Dollars) | Grant       |
| ✓                | <b></b>     |
| Rate             | Project     |
|                  | <b></b>     |
| Reason           |             |
|                  | ✓           |
|                  |             |
|                  |             |

- 4. Enter the Date of the holiday.
- 5. Enter the Pay Code (Holiday).
  - a. Click in the box below Pay Code on the right side of the screen you will have a list of all pay codes.

| General Notes Indicators | Parameters |          | FFCRA                          |
|--------------------------|------------|----------|--------------------------------|
| Pay Group Instance*      | Quick Code | FP Diff  | Float Pool<br>Differential     |
| 09/22/2024 - 10/0! 🗸 🗸   |            | Furlough | Temporary<br>Furlough          |
| Date*<br>09/23/2024      | FAC        | HCE      | Holiday Premium<br>Saved       |
| Time                     | Department | HOL FMLA | FMLA on a<br>Holiday           |
| <b>·</b>                 |            | Hol OT   | Holiday Worked<br>1.5 pay      |
| holiday                  |            | HOL Sick | Called in Sick on<br>a Holiday |
| Hours/Units*             | Position   | Holiday  | Holiday Pay                    |
| -8.00 🗸                  |            | IA1      | Internal Agency<br>1st Shift   |

- 6. Enter hours as a negative.
- 7. Click Save.
- 8. Select Calc Me Now.
  - a. Located on left side panel, under Employee Actions.

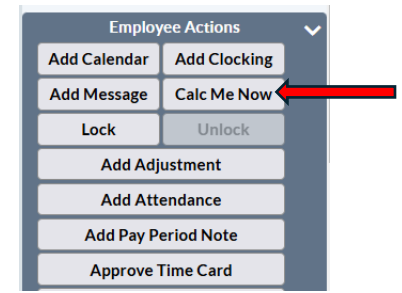

- 9. Pay distribution should now reflect 0 holiday hours.
  - ✓ Department 517360 Job Class Bill

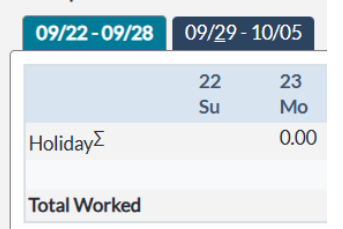